## How To Access & Complete the **Travel Authorization** Dynamic Form

- 1. On the <u>https://langston.edu</u> website click on **Faculty/Staff Portals** in top menu.
- 2. Click to open **Dynamic Forms**.

|                    | vsroom   Events   Student Portals   Faculty/Staff Portals About Admissions/Ai                                                                                                    | Parents     Directory     View/Pay Tuition     Search       d     Academics     Student Experience     Athletics |
|--------------------|----------------------------------------------------------------------------------------------------|----------------------------------------------------------------------------------------------------|
| CEL<br>Microsoft   | EBRATE BLACK HISTORY MONTH WITH DEAR LANGST<br>CONTRACT OF A CONTRACT OF A | ON                                                                                                    |
| FORMS.LANGSTON.EDU | DYNAMIC FORMS                                                                                                    | FACULTY & ADVISOR SERVICES<br>LOGIN                                                                              |

3. When the Dynamic Forms web page opens, scroll to the **Travel Authorization** form and click the **+** sign.

#### Once you click the + sign, a drop down menu appears.

From the drop down menu, you will be able to:

| LANGSTON   TULSA   OKC                                                                                                    | About Admissions/Aid Academics | Student Experience Athletics        |
|----------------------------------------------------------------------------------------------------|--------------------------------|-------------------------------------|
| Langston University Dynamic Forms                                                                                                   |                                |                                     |
| Conflict of Interest Form                                                                                                    |                                | +                                   |
| Travel Authorization Form                                                                                                    |                                | *                                   |
| Access the Travel Authorization form                                                                                                | /                              |                                     |
| <ul><li>Instructions to complete the Travel Authorization form</li><li>View how to complete the Travel Authorization form</li></ul> |                                |                                     |
|                                                                                                    |                                | CEP<br>Optimizer for<br>otherations |
|                                                                                                    | Langston University Cam        | puses                               |

- Review the Instructions document on how to complete the Travel Authorization Form.
- Click to view a video that demonstrates how to access and complete the Travel Authorization Form.

 Once you click and access the form, the following web page appears: The form will automatically populate your First Name, Last Name, and Your Email Address. You are required to type in your Traveler Mobile Phone Number, Traveler Role, and LU ID Number.

| Tr                                                                            | avel Authorization Form              | Į.                            |     |
|-------------------------------------------------------------------------------|--------------------------------------|-------------------------------|-----|
| Preauthorization of travel is rec                                             | uired when traveling out of st       | ate and/or staying overnight. |     |
|                                                                               | Travel Information                   |                               |     |
| Traveler First Name: * Heleen                                                 | Traveler Last Name:                  | * Sheets                      |     |
| Traveler Email Address: * heleen.sheets@langston.edu                          | Traveler Mobile Phone Number:        | *                             |     |
| Traveler Role: *                                                              | LU ID Number: (ID, CWID or SSN)      | *                             | <   |
|                                                                               |                                      |                               | N   |
| Supervisor First Name: *                                                      | ast Name: *                          | Email: *                      |     |
| Is your Supervisor the Senior Leader? *                                       |                                      |                               |     |
|                                                                               |                                      |                               |     |
| Purpose / Justification for Travel:                                           |                                      |                               |     |
|                                                                               |                                      |                               |     |
|                                                                               |                                      |                               | le. |
| Attach supporting documentation (e.g., registration, travel documents         | Title III approval form): Attach F   | ile                           |     |
| Destination / Location: *                                                     | Depart Date: *                       | Return Date: *                |     |
| University or Langston Foundation Funded?                                     | angston Foundation                   |                               |     |
| Fund(s) to be Charged: Fund 1: *                                              | Fund 2:                              | Fund 3:                       |     |
|                                                                               |                                      |                               |     |
|                                                                               | Estimated Travel Costs               |                               |     |
| Registration Fee                                                              |                                      |                               |     |
|                                                                               |                                      |                               |     |
| Rental Car/Motor Pool                                                         |                                      |                               |     |
| Mileage                                                                       |                                      |                               |     |
| Local Transportation<br>(tax) almost shuttle bus etc.)                        |                                      |                               |     |
| Parking                                                                       |                                      |                               |     |
| Per Diem                                                                      |                                      |                               |     |
| <ul> <li>Other Miscellaneous Costs<br/>(baggage, gas, tolls, etc.)</li> </ul> |                                      |                               |     |
|                                                                               |                                      |                               |     |
| Total Estimated Expenses: * \$ 0.00                                           |                                      |                               |     |
| Comments:                                                                     |                                      |                               |     |
|                                                                               |                                      |                               | 2   |
| 2                                                                             |                                      |                               |     |
|                                                                               |                                      |                               |     |
| Actual travel expenses will be reimbursed pursuant to the Oklaho              | ma Travel Reimbursement Act.         | and a                         |     |
| https://okianoma.gov/omes/divisions/central-accounting-reporting/trans        | action-processing/travel/reimburseme | nt.ntmi                       |     |
| (click to sign)                                                               |                                      |                               |     |
| Traveler Signature Date                                                       |                                      |                               |     |
|                                                                               | Approvals                            |                               |     |
| Supervisor Decision: *                                                        |                                      |                               |     |
| Comments.                                                                     |                                      |                               |     |
|                                                                               |                                      |                               | 11  |
| *                                                                             |                                      |                               |     |
| Supervisor Signature Date                                                     |                                      |                               |     |
|                                                                               |                                      |                               |     |

**NOTE:** At the bottom of the form is a **"Save Progress"** box. You may click on "Save Progress" at any time before submitting the document.

5. Fill out all the information that is pertinent to your Travel Requisition. See Example below.

|                                                                                                    |                                                                                               | Travel Authorization Forr              | n                                    |
|----------------------------------------------------------------------------------------------------|-----------------------------------------------------------------------------------------------|----------------------------------------|--------------------------------------|
|                                                                                                    | Preauthorization of trave                                                                     | el is required when traveling out of s | tate and/or staying overnight.       |
|                                                                                                    |                                                                                               | Travel Information                     |                                      |
| Fraveler First Name:                                                                                 | * Heleen                                                                                      | Traveler Last Name:                    | * Sheets                             |
| Traveler Email Address:                                                                              | * heleen.sheets@langston.edu                                                                  | Traveler Mobile Phone Number:          | * (405) 000-0000                     |
| Traveler Role:                                                                                       | * Faculty                                                                                     | LU ID Number: (ID, CWID or SSN)        | Please specify a valid phone number. |
| Supervisor First N                                                                                   | lame: *Heleen                                                                                 | Last Name: *Sheets                     | Email: * heleen.sheets@langston.edu  |
| Supervisor First N<br>s your Supervisor the Se<br>2urpose / Justification for                        | lame: *Heleen<br>enior Leader? *Yes ~                                                         | Last Name: * Sheets                    | Email: * heleen.sheets@langston.edu  |
| Supervisor First N<br>s your Supervisor the Se<br>Purpose / Justification fo<br>Regional Conference  | Iame: *Heleen<br>enior Leader? *Yes V<br>r Travel:                                            | Last Name: * Sheets                    | Email: * heleen.sheets@langston.edu  |
| Supervisor First N<br>s your Supervisor the Se<br>Purpose / Justification for<br>Regional Conference | lame: *Heleen<br>enlor Leader? *Yes ✓<br>r Travel:<br>entation (e.g., registration, travel do | Last Name: *Sheets                     | Email: * heleen sheets@langston.edu  |

### NOTE:

When attaching supporting documentation, you will need to click and upload the files.

| Purpose / Justification for Travel<br>Regional Conference                          |                                       |
|------------------------------------------------------------------------------------|---------------------------------------|
| Attach supporting documentation (e.g., registration, travel documents, Title I     | Il approval form): SAttach File       |
| Destination / Location: *                                                          | Depart Date: *                        |
| University or Langston Foundation Funded?   University Langston Foundation Funded? | on Foundation                         |
| Fund(s) to be Charged: Fund 1: 1                                                   | Attach File                           |
| E                                                                                  | Choose Files No file chosen           |
| Registration Fee                                                                   | Files over 25 MB will not be accepted |
| Airfare                                                                            | Cancel Attach                         |
|                                                                                    |                                       |
| Rental Car/Motor Pool                                                              |                                       |
| Mileage                                                                            |                                       |

# CONTINUE TO COMPLETE THE DOCUMENT ACCORDING TO THE COMPONENTS OF YOUR TRAVEL AUTHORIZATION:

|                                                                                 | Estimated Travel Costs                                                                                               |
|---------------------------------------------------------------------------------|----------------------------------------------------------------------------------------------------|
| Registration Fee                                                                | Amount: * \$ 250.00 Description: * Conference Registration                                                           |
| Airfare                                                                         | Amount: * \$ 350.00                                                                                                  |
|                                                                                 |                                                                                                    |
| Rental Car/Motor Pool                                                           | Amount * \$ 420.00                                                                                                   |
| Mileage                                                                         |                                                                                                    |
| <ul> <li>Local Transportation<br/>(taxi, airport shuttle, bus, etc.)</li> </ul> | Taxi                                                                                                    |
| (                                                                               | Airport Shuttle Amount: * \$50.00                                                                                    |
|                                                                                 | Bus                                                                                                    |
|                                                                                 | Other                                                                                                    |
| Parking                                                                         | Amount * \$88.00                                                                                                    |
| Per Diem                                                                        | Number of Meals Provided by Event Sponsor: *                                                                         |
|                                                                                 | (limited to U.S. General Services Administration rates, see https://www.gsa.gov/travel/plan-<br>book/per-diem-rates) |
|                                                                                 | Number of Days * 4.00 Rate per Day: * \$25.00                                                                        |
| Other Miscellaneous Costs<br>(baggage, gas, tolls, etc.)                        | Amount: * \$ 125.00 Description: *Gas, tolls                                                                         |
| Total Estimated Expenses: *                                                     | \$ 1,383.00                                                                                                    |
|                                                                                 | 1                                                                                                    |

Actual travel expenses will be reimbursed pursuant to the Oklahoma Travel Reimbursement Act. https://oklahoma.gov/omes/divisions/central-accounting-reporting/transaction-processing/travel/reimbursement.html 6. After all required questions are completed, you can now digitally sign the form. **"Click To Sign"** inside the Yellow signature box.

| Traveler Signature     | Date                                                                                                    | ðð-       |    |
|------------------------|----------------------------------------------------------------------------------------------------|-----------|----|
|                        |                                                                                                    | Approvals |    |
| Supervisor Decision: * | $\sim$                                                                                                    |           |    |
| Comments:              |                                                                                                    |           |    |
|                        |                                                                                                    |           | ,  |
|                        |                                                                                                    |           | 11 |
|                        |                                                                                                    |           |    |
| Supervisor Signature   | Date                                                                                                    |           |    |
|                        | Contraction of the Contraction of the Contraction o |           |    |

A signature box appears. Please type in your First Name and Last Name in the appropriate boxes and click **"Sign Electronically."** 

If you wish to opt out of the electronic signature, click "Opt Out And Print."

|                                                                           |                                                                                         |                                                                               | Sign electronically                                                                                                    | ж                                                                                                    |  |
|---------------------------------------------------------------------------|-----------------------------------------------------------------------------------------|-------------------------------------------------------------------------------|----------------------------------------------------------------------------------------------------|----------------------------------------------------------------------------------------------------|--|
|                                                                           |                                                                                         |                                                                               | Please read the <u>Disclosure / Consent</u> b<br>form electronically.                                                                                                    | sefore you sign your                                                                                                    |  |
| Total Estimated Expenses:                                                 | \$ 1,383.00                                                                             |                                                                               | Typing your name exactly as it appears<br>completing this form using an electronic<br>electronically, you are centifying that you<br>understand the Disclosure/Consent and<br>sign. You also agree to receive required<br>communications related to this transact | below signifies you are<br>c signature. By signing<br>u have read and<br>d agree to electronically<br>d disclosures or other<br>tion electronically. |  |
| Actual travel expenses will be rein<br>https://oklahoma.gov/omes/division | <ul> <li>mbursed pursuant to the Oktat<br/>scentral accounting reporting tra</li> </ul> | oma Travel Reimbursement Act.<br>saction-processing/travelineimbursement html | To continue with the electronic signature<br>your first name in the first field, and you<br>second field. Your name must match the<br>the dialog. Next, click the "Sign Electron<br>your information and submit your electron                                     | e process, please enter<br>ir last name in the<br>e names displayed in<br>nically" button to save<br>ronic signature.                                |  |
| (click to sign)                                                           |                                                                                         |                                                                               | Halaan                                                                                                    | 4                                                                                                    |  |
| Traveler Signature                                                        | Date                                                                                    |                                                                               |                                                                                                    |                                                                                                    |  |
|                                                                           |                                                                                         | Approvals                                                                     | Sheets                                                                                                    |                                                                                                    |  |
| Supervisor Decision. *                                                    |                                                                                         |                                                                               | Sign Electronically                                                                                                    | •                                                                                                    |  |
| Comments:                                                                 |                                                                                         |                                                                               | If you would like to opt out of electronic<br>the "Opt out and print" link below to say<br>print a local copy for your signature.                                                                                                    | signature, please click<br>ve your information and                                                                                                   |  |
| 4                                                                         |                                                                                         |                                                                               | Opt out and print                                                                                                    |                                                                                                    |  |
| A.                                                                        |                                                                                         |                                                                               |                                                                                                    |                                                                                                    |  |

7. Once you click **Sign Electronically**, the box disappears and the date is automatically populated.

| iour Estimated Expenses.                                                       | \$ 1,383.00                                                      |                                                                              |   |
|--------------------------------------------------------------------------------|------------------------------------------------------------------|------------------------------------------------------------------------------|---|
| Comments:                                                                      |                                                                  |                                                                              |   |
| Place any comments or notes here                                               |                                                                  |                                                                              | 1 |
| Actual travel expenses will be reimb<br>https://oklahoma.gov/omes/divisions/ce | irsed pursuant to the Oklaho<br>htral-accounting-reporting/trans | ma Travel Reimbursement Act.<br>saction-processing/travel/reimbursement.html |   |
| *                                                                              | 84383139                                                         | <u> </u>                                                                     |   |
| Traveler Signature                                                             | 02/16/2025<br>Date                                               |                                                                              |   |
|                                                                                |                                                                  | Approvals                                                                    |   |
| Supervisor Decision: *                                                         | ~                                                                |                                                                              |   |
| Comments:                                                                      |                                                                  |                                                                              |   |
| 12                                                                             |                                                                  |                                                                              | 4 |
| *                                                                              |                                                                  |                                                                              |   |
|                                                                                |                                                                  |                                                                              |   |
| Supervisor Signature                                                           | Date                                                             |                                                                              |   |
|                                                                                |                                                                  |                                                                              |   |
|                                                                                |                                                                  |                                                                              |   |
|                                                                                |                                                                  |                                                                              |   |
| Save Progress Submit Form                                                      |                                                                  |                                                                              |   |
|                                                                                |                                                                  |                                                                              |   |

**REMEMBER:** At the bottom of the form is a **"Save Progress"** box. You may click on "Save" to save your progress at any time before submitting the document.

| Travel Authorization Form                                                                                                    |                                                                                                    |
|----------------------------------------------------------------------------------------------------|----------------------------------------------------------------------------------------------------|
| Preauthorization of travel is required when traveling out of state and                                                                                                    | •                                                                                                    |
| Travel Information                                                                                                    | Your form has been saved as a draft. If you                                                                                               |
| Traveler Frank Name: "Faileen Arbeidgilangson ofer<br>Traveler Enall Address: "Faileen streck-gilangson ofer<br>Traveler Ficie: "Faculty UI Namber: (0, CNKD or Sten) "According<br>LUI O Namber: (0, CNKD or Sten) | need to stop working on this form and<br>continue it later, you may find the form in<br>the pending / drafts section under "My<br>Forms". |
| Supervisor Fish Name (Testean Last Name (Sheets )                                                                                                    | Continue Log Dut                                                                                                    |
| Purpose / Justification for Travel:<br>"Regional Conference                                                                                                    |                                                                                                    |
| Attach supporting documentation (e.g., registration, travel documents, Title III approval form) ReAttach Fale                                                                                                    |                                                                                                    |
| Destruation / Location: "[bilarer, Fiorida Depart Dete "05/19/2025<br>University or Langston Foundation Funded? 20 University Langston Foundation                                                                   | Return Oatt: "(0502/0025                                                                                                    |
| Punds) to be Charged. Fund 1: 00000 Fund 2:                                                                                                    | Fund 3                                                                                                    |

8. To complete the form, click on **Submit Form**.

| Total Estimated Expenses: *           | \$ 1 383 00                                              |       |
|---------------------------------------|----------------------------------------------------------|-------|
|                                       | 0 1,000,00                                               |       |
| Comments:                             |                                                          |       |
| Place any comments or notes here      |                                                          | ,     |
| Actual travel expenses will be reimbu | Insed pursuant to the Oklahoma Travel Reimbursement Act. | 11    |
|                                       | Massiss                                                  |       |
| Holeon Sheets                         | 02/16/2025                                               |       |
| Traveler Signature                    | Date                                                     |       |
|                                       | Approvals                                                |       |
| Dumon iner Desision a                 |                                                          |       |
| supervisor Decision.                  | ~                                                        |       |
| Comments:                             |                                                          |       |
|                                       |                                                          |       |
|                                       |                                                          | li li |
| *                                     |                                                          |       |
|                                       |                                                          |       |
| Supervisor Signature                  | Date                                                     |       |
| oupor hoor originature                |                                                          |       |
|                                       |                                                          |       |
|                                       |                                                          |       |
|                                       |                                                          |       |
| we progress Submit Form               |                                                          |       |
|                                       |                                                          |       |
|                                       |                                                          |       |
|                                       | -                                                        |       |

9. Your Supervisor's electronic signature and date are now needed to authorize and submit the form.

**NOTE:** If you need to leave the form while completing it at any time, please remember to click **Save Progress**. If left unattended, Dynamic Forms will time out and you will need to re-enter the Dynamic Form platform.

## How To Re-Access the Dynamic Form platform

1. To re-access the Dynamic Form platform, please return to the **Faculty/Staff Portals** screen, and click on **Forms.Langston.Edu**.

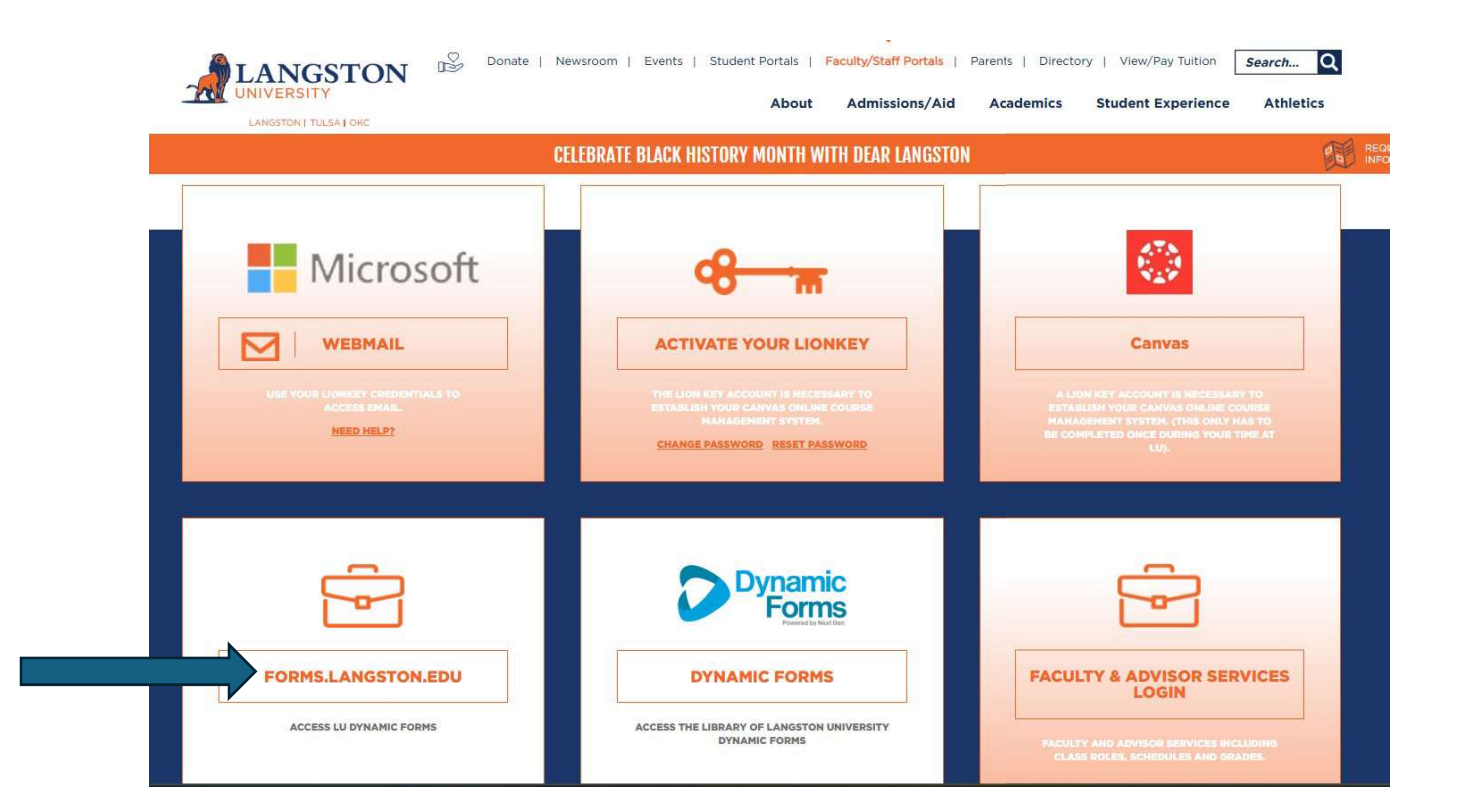

2. When the Dynamic Forms platform appears, you will see a **Form Templates** Screen as below. From this screen, click on the diagonal arrow next to **Filters** towards the top right.

|               |         |         | _                                                               |           | Searc         | h     | ٩       | My Forms / Portal | Admin -   |          |
|---------------|---------|---------|-----------------------------------------------------------------|-----------|---------------|-------|---------|-------------------|-----------|----------|
| Form Selected | Templat | :es 17  |                                                                 |           | Search in for |       |         |                   | Filters [ | Actions  |
| Đ.            | Active  | Invites | Form Name 1                                                     |           | Returned      | Multi | Pending | Processed         | Archived  | Action   |
|               | Yes     | 0       | 2023 Form I-9 with SSN Zangston University                      | <b>A</b>  | 0             | 0     | 0       | 0                 | 0         | Action + |
|               | Yes     | 0       | 2024-2025 Professional Judgment Independent Student Application | ☆         | 0             | 0     | 0       | 0                 | 0         | Action - |
|               | No      | 0       | ChartField Request Form_V.1 Copy Langston University            | <b>\$</b> | 0             | 0     | 0       | 0                 | 0         | Action - |
|               | Yes     | 0       | Choice of Major C<br>Langston University                        | ☆         | 0             | 0     | 0       | 0                 | 0         | Action - |
|               | Yes     | 0       | Demo Form C<br>Langston University                              | <b>Å</b>  | 0             | 0     | 0       | 0                 | 0         | Action - |
|               | Yes     | 0       | Direct Deposit for Student Refunds SA C<br>Langston University  | \$        | 0             | 0     | 0       | 0                 | 0         | Action + |
|               | Yes     | 0       | Document Upload Cover Page - No Login 🛛 Zangston University     | \$        | 0             | 0     | 0       | 0                 | 0         | Action + |
|               | Yes     | 0       | Electronic Communication Consent [                              | ☆         | 0             | o     | 0       | 0                 | 0         | Action - |
|               | Yes     | 0       | Late Add C                                                      | \$        | 0             | 0     | 0       | 0                 | 0         | Action - |

3. An Organizations box appears. Click to highlight **Langston University – Sandbox**. Then Click on the **Apply** button.

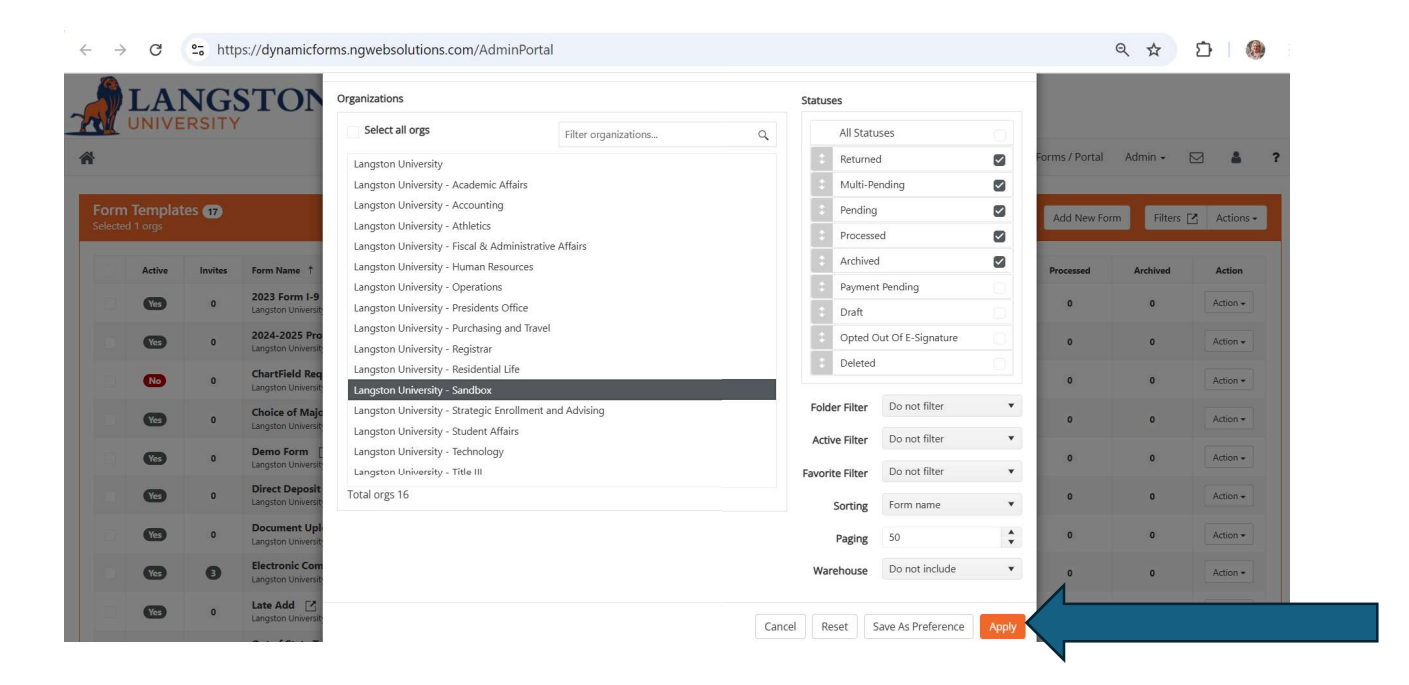

4. Once the Sandbox org. is selected, the web page will list forms including the **Travel Authorization** form. You can now re-access the form by clicking on the diagonal arrow as shown below.

| Form Templates 🚱 |     |   |                                                                           |           | Search<br>Search in form template |   | Q My Forms / Portal Admin - 🖂 🌡 |   |   |        |
|------------------|-----|---|---------------------------------------------------------------------------|-----------|-----------------------------------|---|---------------------------------|---|---|--------|
|                  |     |   |                                                                           |           |                                   |   |                                 |   |   |        |
|                  | Yes | 0 | Conflict of Interest C                                                    | SANDBOX 🕁 | 0                                 | o | G                               | 0 | 0 | Action |
|                  | Yes | 0 | International Travel Registration Form 🖆<br>Langston University - Sandbox | SANDEOX   | 0                                 | 0 | 0                               | 0 | 0 | Action |
|                  | Yes | 0 | ITS Equipment Request Form C<br>Langston University - Sandbox             | SANDBOX 🕁 | o                                 | o | 0                               | o | 0 | Action |
|                  | 1   | 0 | Out of State Travel Request 2<br>Langston University - Sandbox            | SANDROX 🕁 | 0                                 | 0 | 0                               | 0 | 0 | Action |
|                  | Yes | o | Travel Approval Form 🖸                                                    | SANDBOX 🕁 | o                                 | o | 0                               | 0 | 0 | Action |
|                  | 6   | 0 | Travel Authorization Form                                                 | SANDBOX 🕁 | 0                                 | 0 | 0                               | 0 | 0 | Action |